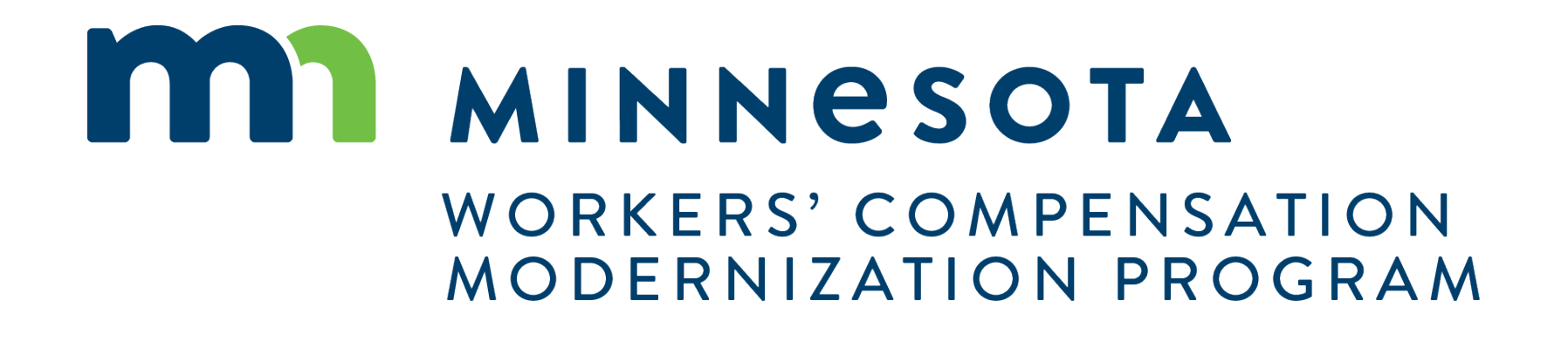

#### **Course Description**

This course will be an overview of the functions available to Trading Partners in Campus and provide an overview of how a Trading Partner will interact with DLI.

#### Audience

•Trading Partners using Campus

#### Course Length -

2 hours

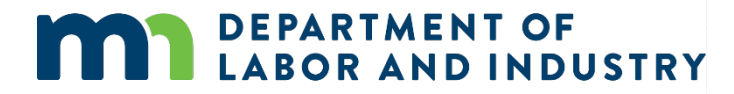

#### Prerequisites

• Campus 101

## Agenda

| 1 | Trading Partner Portal   | 60 min |
|---|--------------------------|--------|
| 2 | Requests for Information | 30 min |
| 3 | Claim Reporting eFORMs   | 30 min |

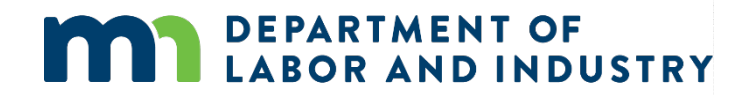

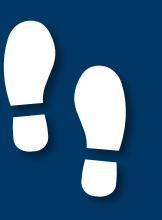

**Trading Partner Portal** 

 After registering and logging in as a Trading Partner, you will have a customized Dashboard to help you navigate in Campus.

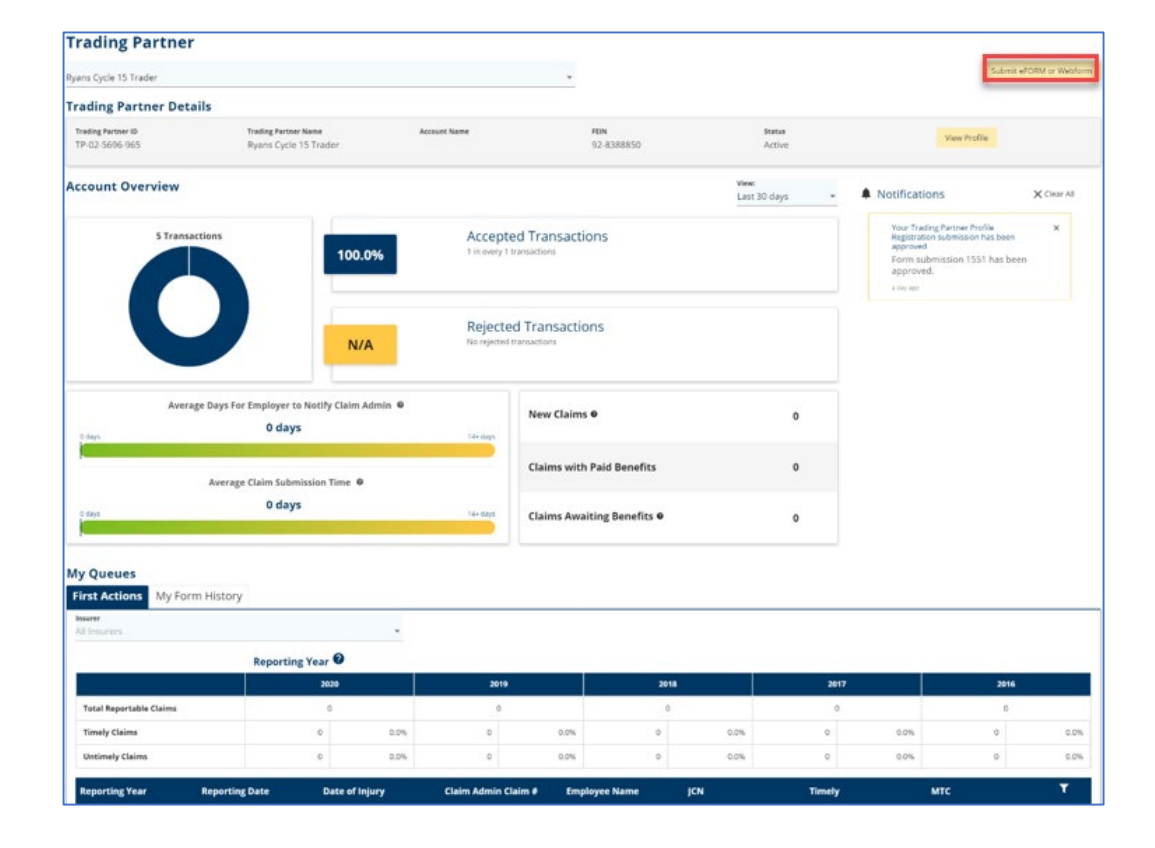

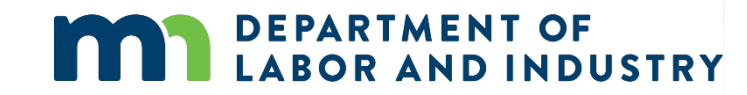

#### **Trading Partner Registration Webform**

You can submit a Trading Partner Registration Webform to register as a Trading Partner and submit transactions through Campus.

- To access, click the **Submit a Filing** • drop-down and select Trading **Partner Profile Registration.**
- After adding the required information in each of the four steps, click Submit Form to transmit the registration form. You will be directed to a confirmation page and an email will also be sent to your registered email in Campus.

DLI will review the request - once ٠ approved you will be able to submit transactions to the department.

EPARTMENT OF

OR AND INDUSTRY

| DEPARTMENT OF<br>LABOR AND INDUSTRY<br>WORK COMP CAMPUS | r                                                                                                    | Submit a Filing 🕥                                                                                        |                                            |                                                                 |          |                                 |
|---------------------------------------------------------|----------------------------------------------------------------------------------------------------|----------------------------------------------------------------------------------------------------|--------------------------------------------|-----------------------------------------------------------------|----------|---------------------------------|
|                                                         |                                                                                                    | Access a Case or Claim                                                                                   |                                            |                                                                 |          |                                 |
| Trading Partner                                         |                                                                                                    | VRU Rehabilitation Consultation Request                                                                  |                                            |                                                                 |          |                                 |
| Ryans Eform Trader                                      |                                                                                                    | Trading Partner Profile Registration                                                                     | -                                          |                                                                 |          |                                 |
| Trading Partner Details                                 |                                                                                                    | Initiate a Dispute                                                                                       |                                            |                                                                 |          |                                 |
| Trading Partner ID<br>TP-02-0370-942                    | Ryans                                                                                                    | JSTRY Submit a Films V                                                                                   |                                            |                                                                 | <b>O</b> | Mr. Electronic Interchange 🗸    |
|                                                         | Dashboard > Trading Partner Pro<br>Trading Partner I                                                                                                    | ofile Registration Profile Registration                                                                  |                                            |                                                                 |          |                                 |
|                                                         | Trading Partner Details                                                                                                    | Transmission Method                                                                                      | c                                          | Contact Information                                             |          | <b>4</b><br>Company Information |
|                                                         | Insurer Information<br>Provide al insurance companies for<br>Companies within Campus<br>+ Add<br>Companies not within Cam<br>News *<br>Toms Insurer<br>+ Add<br>Once your applice 8 sc been such<br>Submit Form Back 5 sc | which you will be sending EDi claims. If you are unable to locate an insurer, insert the insurer informs | stion in "Companies not within Can<br>Insu | npus" and one will be created upon approva<br>rer Type<br>urfer | si.      | ve                              |

#### **Profile Updates**

You can update your profile information at any time from the Trading Partner Portal in Campus.

- To access, click the View Profile button on the Trading Partner Portal.
- You will be directed to your profile screen that shows existing information. Click the Update My Profile button to begin the process.
- After completion, you will be directed to a confirmation page and an email will also be sent to your registered email in Campus.

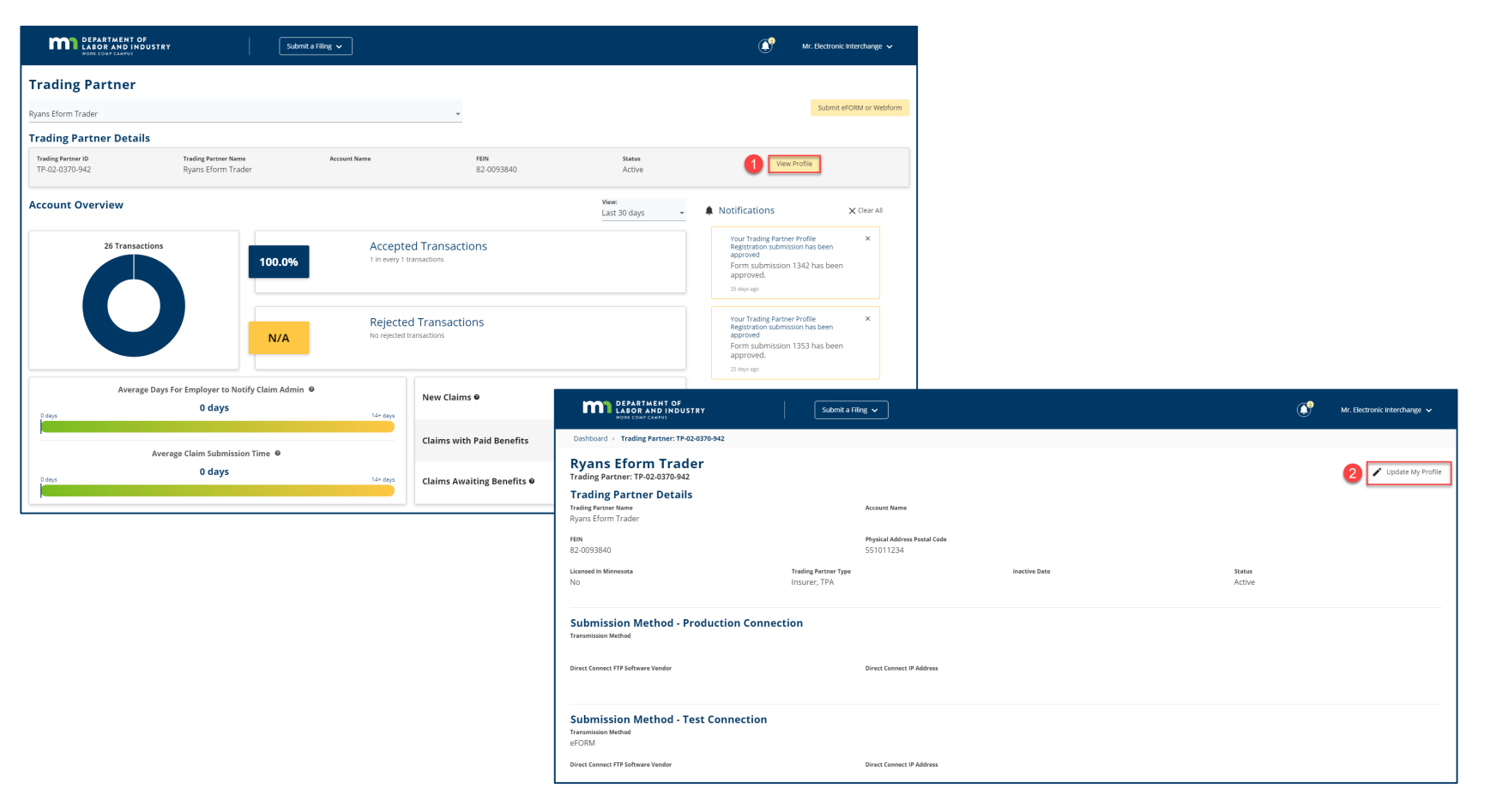

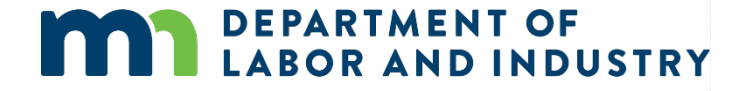

#### Signing Up for EDI versus eFORM

- You will be able to sign-up for a submission method via the Trading Partner Registration Webform or the Amended Trading Partner Registration Webform.
- If submitting via EDI, there are additional fields that are required for completion.
- Complete all required fields and click **Next** to submit this information.

| DEPARTMENT OF<br>LABOR AND INDUSTRY<br>MORE COMPCLAPHI | Submit a Filing 🗸   |                                                   | <u></u>             | Mr. Electronic Interchange 🗸 |                                                  |                      |                  |
|--------------------------------------------------------|---------------------|---------------------------------------------------|---------------------|------------------------------|--------------------------------------------------|----------------------|------------------|
| Dashboard > Trading Partner Profile Registration       |                     |                                                   |                     |                              |                                                  |                      |                  |
| Trading Partner Profile Registration                   |                     |                                                   |                     |                              |                                                  |                      |                  |
| 0                                                      | 0                   | 0                                                 |                     | ٥                            |                                                  |                      |                  |
| Trading Partner Details                                | Transmission Method | Contact Information                               |                     | Company Information          |                                                  |                      |                  |
| Tenerativian Hathad *                                  |                     |                                                   |                     |                              |                                                  |                      |                  |
| EDI 1                                                  |                     |                                                   |                     |                              |                                                  |                      |                  |
| eFORM                                                  |                     | DEPARTMENT OF                                     |                     |                              |                                                  | 🌔 Philip Gallagher 🗸 | ilip Gallagher 🗸 |
|                                                        |                     | WORK COMP CAMPUS                                  |                     |                              |                                                  | •                    |                  |
|                                                        |                     | Dashooard > Trading Partner Profile Opdate        | 5.0                 |                              |                                                  |                      |                  |
|                                                        |                     | Trading Partner Profile Upd                       | ate                 |                              |                                                  |                      |                  |
|                                                        |                     | 0                                                 | 0                   |                              | 0                                                | 0                    | 0                |
|                                                        |                     | Trading Partner Details                           | Transmission Method | Co                           | ntact Information                                | Company Information  | ny Information   |
|                                                        |                     | Transmission Method *                             |                     |                              |                                                  |                      |                  |
|                                                        |                     | EDI                                               |                     |                              |                                                  |                      |                  |
|                                                        |                     | Vendor<br>None - Direct Connect                   |                     |                              |                                                  |                      |                  |
|                                                        |                     | 2                                                 |                     | Are you using a vendo        | or software to process your FTP EDI transmission | n7                   |                  |
|                                                        |                     | Direct Connect IP Address *                       |                     | Using Vendor                 |                                                  |                      |                  |
|                                                        |                     | 255.255.2<br>Direct Connect FTP Vendor/Software * |                     |                              |                                                  |                      |                  |
|                                                        |                     | Software                                          |                     |                              |                                                  |                      |                  |
|                                                        |                     | Next Back Save as Draft Cancel                    |                     |                              |                                                  |                      |                  |
|                                                        |                     | 3                                                 |                     |                              |                                                  |                      |                  |

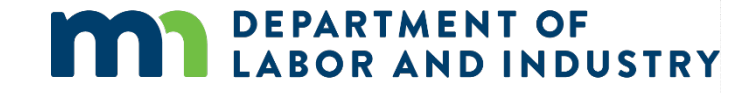

# •

## Trading Partner Overview

#### **Transaction History**

After navigating to a claim details page, a user can see the transactions that have been submitted to the claim.

- By clicking the **Reporting History** tab, information such as the transaction type and how the transaction was submitted can be viewed on this screen.
- Note that not all transactions will have a transaction details page.

| <  | Related Cases & Claims    | Contacts | Issues  | Parties     | Benefits       | Depende | Reporting History | Emails | History | Notes     | Activity | Documents | > |
|----|---------------------------|----------|---------|-------------|----------------|---------|-------------------|--------|---------|-----------|----------|-----------|---|
|    | Date Received             |          | Descrij | otion       |                | Subi    | mitted By         |        | Source  |           |          |           | T |
| >  | 5/2/2020                  |          | SU - Sy | nc Up       |                | Ryar    | ns Eform Trader   |        | eForm   |           |          |           | : |
| >  | 4/29/2020                 | 2        | PY - Pa | yment Rep   | ort            | Ryar    | ns Eform Trader   |        | eForm   |           |          |           | : |
| >  | 4/29/2020                 |          | 00 - Ne | w First Rep | port of Injury | Ryar    | ns Eform Trader   |        | eForm   |           |          |           | : |
| Sł | nowing (1-3) of 3 🛛 🕹 🕹 1 | > >1     |         |             |                |         |                   |        |         | ltems per | page 10  | Ŧ         |   |

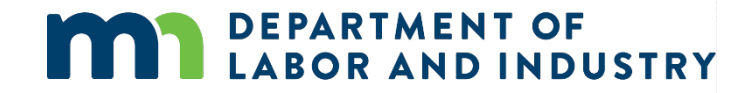

#### **Reporting Capabilities**

After navigating to a claim details page, a user can see the transactions that have been submitted to the claim.

- Scroll to the bottom of the Claims ٠ Details page and select the Documents tab.
- The Download All Documents • button will take you to the Download Documents window.
- After clicking the **Download** • **Documents** button, a zip file will appear, and you will be notified when it is ready to download to your computer.

| Parties Batch Table of Contents Bene                                | Documents Related Claims & (                 | Cases Reporting Histo                                                                                                    | ry Claim Payments                                                                                                    |                                                                              |                                                                                                    |                                                                                                    |                    |
|---------------------------------------------------------------------|----------------------------------------------|----------------------------------------------------------------------------------------------------|----------------------------------------------------------------------------------------------------|------------------------------------------------------------------------------|----------------------------------------------------------------------------------------------------|----------------------------------------------------------------------------------------------------|--------------------|
|                                                                     |                                              |                                                                                                    |                                                                                                    | Download All                                                                 | Documents                                                                                                    |                                                                                                    |                    |
| Document ID                                                         | Document Type                                | Created By - Party                                                                                                    | Created By - User                                                                                                    | Created On                                                                   | т                                                                                                    |                                                                                                    |                    |
| > DO-03-4560-477                                                    | Discontinuance                               |                                                                                                    | Mr. Electronic Interchange                                                                                                    | 5/6/2020 9:58 pm                                                             | :                                                                                                    |                                                                                                    |                    |
| > DO-03-4328-396                                                    | Notice of Insurer's Primary Liability Determ |                                                                                                    | Mr. Electronic Interchange                                                                                                    | 4/30/2020 3:33 am                                                            | :                                                                                                    |                                                                                                    |                    |
| > DO-03-4328-395                                                    | Claim Data                                   |                                                                                                    | Mr. Electronic Interchange                                                                                                    | 4/30/2020 3:29 am                                                            | :                                                                                                    |                                                                                                    |                    |
| Showing (1-3) of 3 $ \langle \langle \underline{1} \rangle \rangle$ |                                              |                                                                                                    |                                                                                                    | Items per page 10                                                            | Ť                                                                                                    |                                                                                                    |                    |
|                                                                     |                                              | Managed Care Pro<br>Organization Tayno<br>Organization Name<br>Key Dates<br>Injury Details<br>Accident Details<br>Accident Detail<br>Employment I<br>Benefits and I<br>Parties Claim St.<br>Document ID<br>> Do-03-4328-400<br>> Do-03-4328-400 | avider       it       Download Documents       Select the documents to be downloaded.       The selected documents, and their related attachments as minutes.       Image: Image: Image | sociated to this transaction will be prepared. You<br>2<br>Created By- Party | u will receive an email when your zip file is read<br>nclude Claim Summary Report<br>Created By-User<br>Mr. Electronic interchange<br>Mr. Electronic interchange | ly for download; this process can take a few<br>Cancel<br>Created On<br>4/30/2020 3:48 am<br>4/30/2020 3:46 am | Load All Documents |

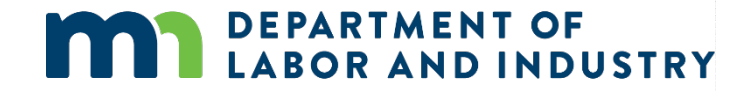

### Demo

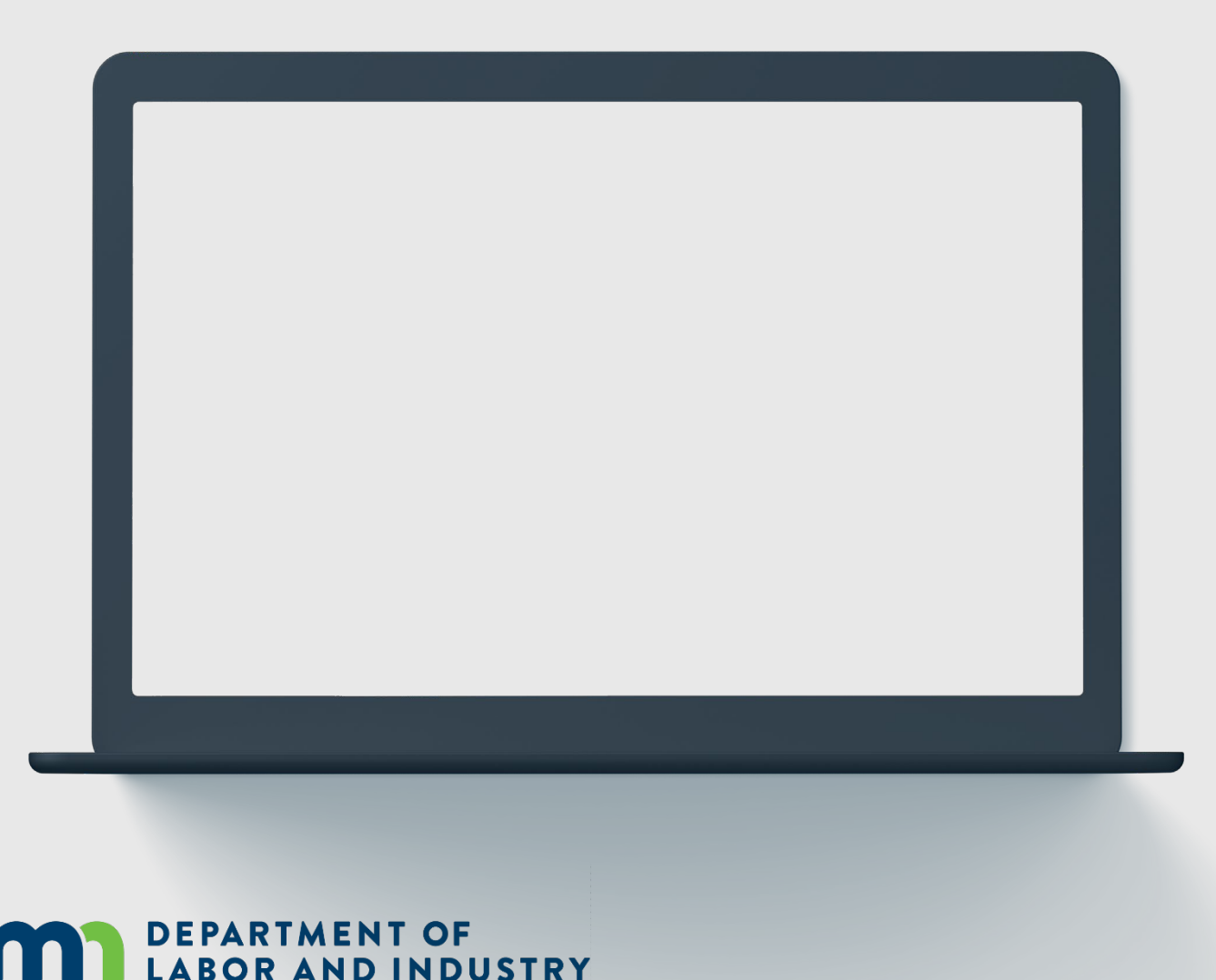

In this demo, you will see how to...

- Use the features in the Trading Partner Portal
- Make a Profile Update
- View Transactions and Batch Details page

### Agenda

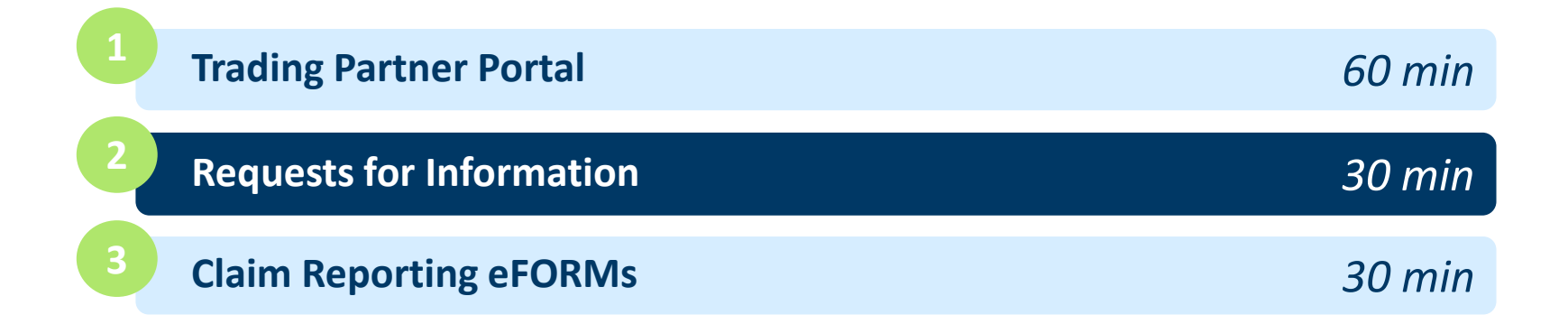

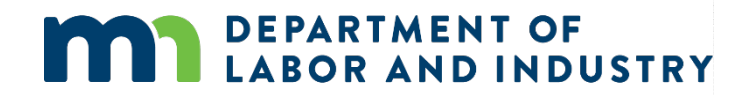

#### **Request for Info Email & Webform**

When an internal user sends a Request for Information to an external user, they will receive an email with instructions on how to respond, as well as the number of days they are expected to respond within.

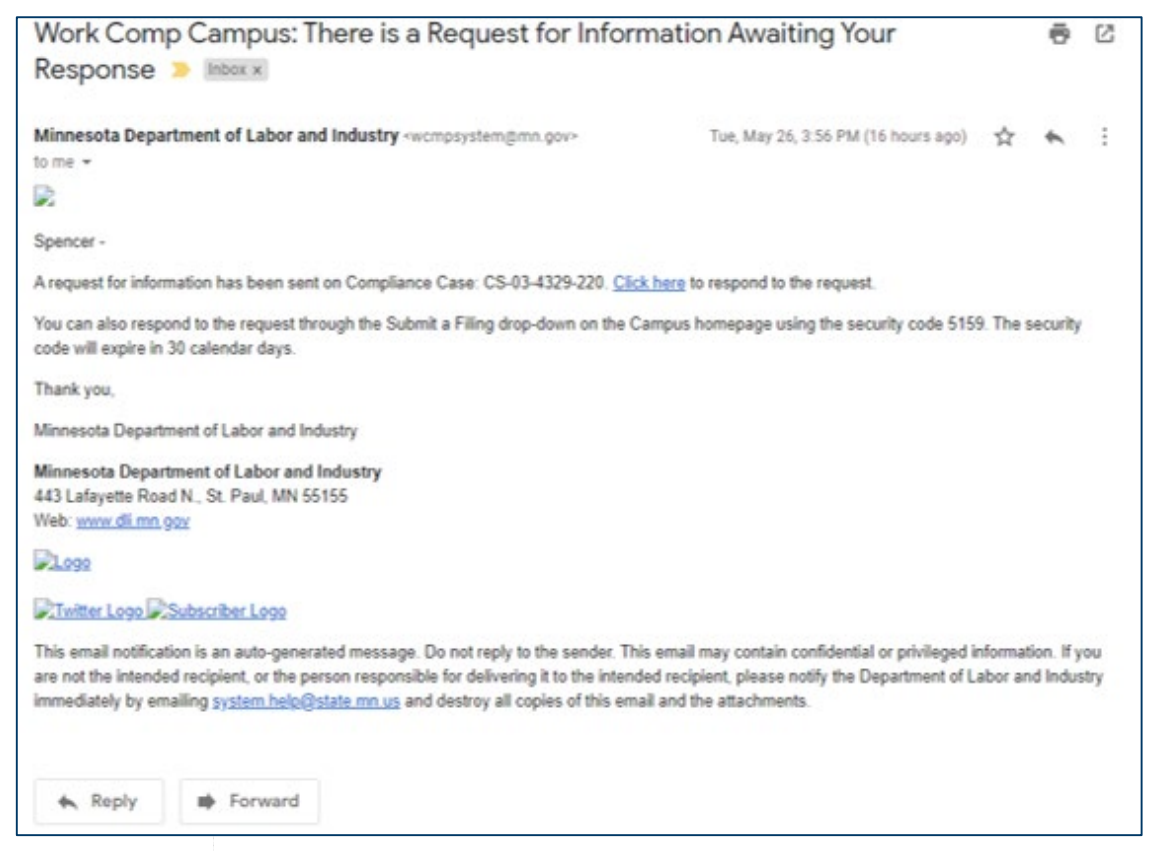

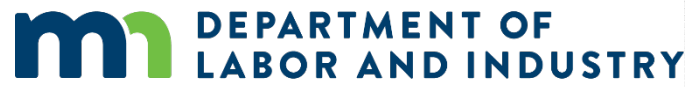

#### **Request for Info Email & Webform**

Navigation to the response is possible in two ways:

- 1. Do not navigate from the email link and use the PIN, which was sent in the email.
- 2. Navigate via the Submit a Filing dropdown in the dashboard. (Screenshot below)

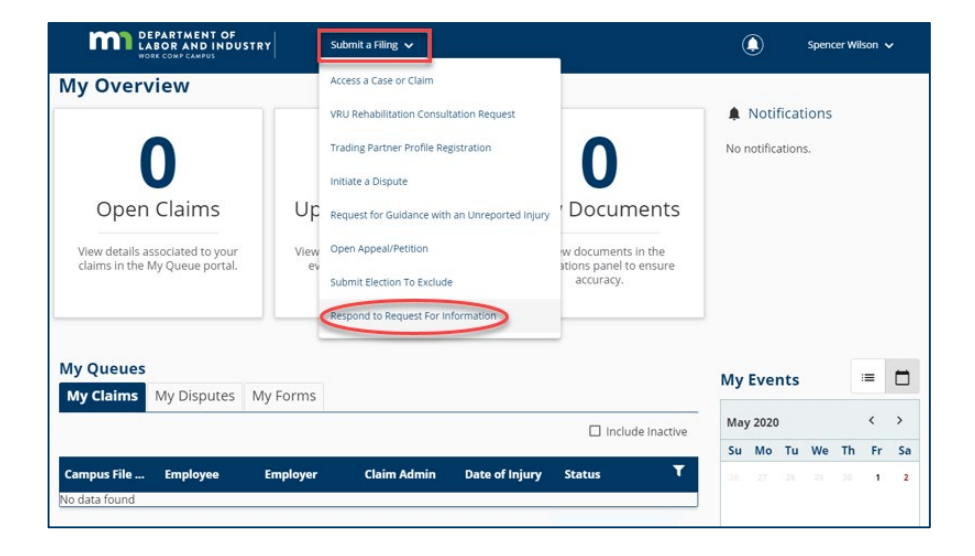

This will prompt to enter a PIN, which will link responses to the correct request for information. Clicking the link in the email, will not require to entering a PIN. The log-in page will display, and from there, directly to the webform submission. If already logged into Campus, the webform will display.

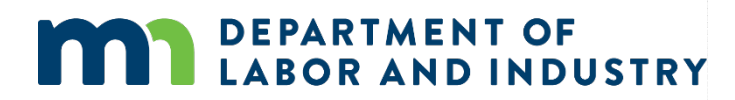

#### **Request for Info Email & Webform**

On the next page, there are two buttons: **Download** and **View Document**. The **Download** button will allow the download of the actual request for information, while the **View Document** button will be able to view it in the browser.

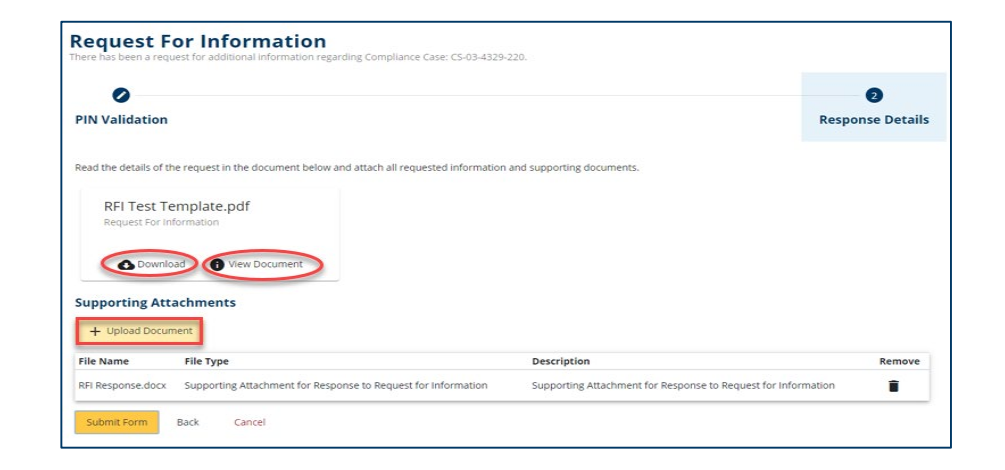

The response cannot be submitted without a document uploaded. Once a document or multiple documents have been uploaded, they click **Submit** to complete the response.

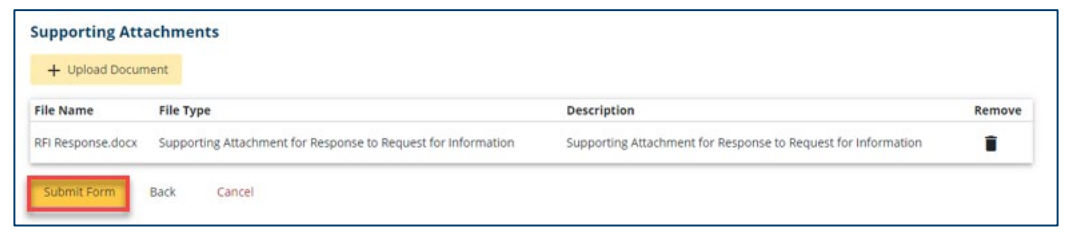

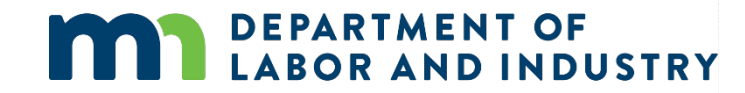

#### **Request for Info Email & Webform**

Once a response has been submitted, the process has been completed. The user who submitted the response can view it on the **My Forms Queue** on their dashboard.

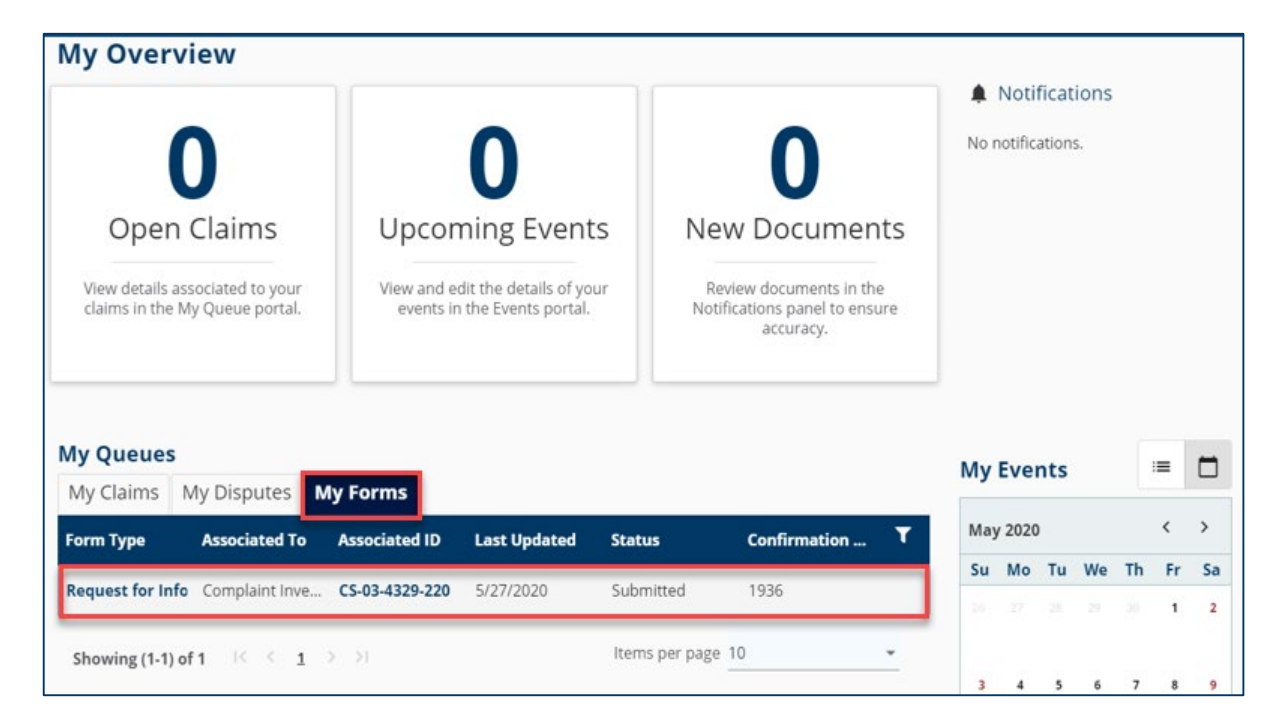

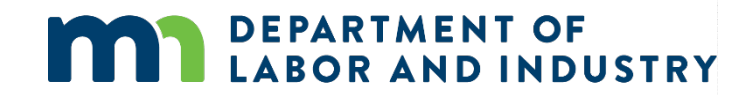

#### **Missing Benefits Webform**

Campus can be used by external parties to submit missing benefits. To file this, go to the **External Claim Details** page and click the **Submit a Filing** button. Provide any required information, attachments or additional details and **Submit Form** to complete.

| Craig Robinson: Injury<br>Claim: CL-05-9191-531                                      | y on 6/01/2020 Default Status Pa                               | ceholder                                                                                | + Submit Riling                                                                         | ]                                                                            |                       |                      |
|--------------------------------------------------------------------------------------|----------------------------------------------------------------|-----------------------------------------------------------------------------------------|-----------------------------------------------------------------------------------------|------------------------------------------------------------------------------|-----------------------|----------------------|
| Campus File Number<br>0059191531<br>Employer<br>Taylor Tools                         | Employee<br>Craig Robinson<br>Insurer<br>New Brighton Insurace | bate of Injury<br>6/1/2020<br>Claim Administrator <sup>©</sup><br>New Brighton Insurace | Part of Body Injured<br>10: Multiple Head Injury                                        |                                                                              |                       |                      |
| Claim Overview<br>Claim Involved in Dispute<br>Employee Receiving Indemnity Benefits | Claim Denied by Insurer                                        | Employee Returned To Work                                                               | Consulted for Vocational Rehab                                                          |                                                                              |                       |                      |
| Claim Details<br>Campus File Number @<br>059191531                                   | Claim Type <b>O</b>                                            |                                                                                         | Benefits Addende                                                                        | um                                                                           |                       |                      |
| Date of injury<br>6/1/2020                                                           | Time of Injury<br>12:00 am                                     |                                                                                         | Benefit Period Selection                                                                |                                                                              | Ø<br>Benefit Addendum | a Additional Details |
| Employee *<br>EE-02-5696-957: Robinson. Craiz                                        |                                                                | Employer *<br>ER-02-5696-950: Tavlor Tools                                              | Provide any additional explanation for the<br>Explanation                               | reason behind submitting this Benefit Addendum.                              |                       |                      |
|                                                                                      |                                                                |                                                                                         | Supporting Attachments<br>Attach any supporting documentation that<br>+ Upload Document | you believe will assist in the review of this submission.                    |                       |                      |
|                                                                                      |                                                                |                                                                                         | File Name At least one addendum must be crea Submit Form Back Can                       | File Type<br>red to submit the missing benefit addendum<br>cel Save as Draft | Description           | Remove               |

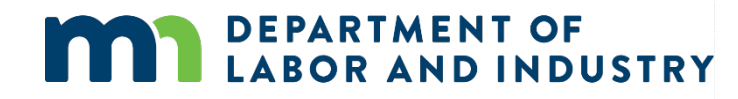

#### **Object to Penalty Webform**

DLI can also send alerts to Claim Admins when their first action is past due.

- They will receive an email indicating what is needed and with a link taking them to the associated claim.
- The link in the email will take them directly to the Claim, where they can view the details of the request and take the necessary action.
- Any filing can be done by using the Submit a Filing button and choosing the appropriate submission.

|   | Work Comp Campus: Prompt First Action on Claim D Index ×                                                                                                    |                      | ē             | Ø    |
|---|----------------------------------------------------------------------------------------------------|----------------------|---------------|------|
| : | Minnesota Department of Labor and Industry «wcmpsystem@mn.gov»<br>10 me •                                                                                                    | ☆                    | 4             | :    |
|   | 2                                                                                                    |                      |               |      |
|   | Spencer -                                                                                                    |                      |               |      |
|   | One of your claims filed with the Minnesota Department of Work Comp Campus system requires attention. Information submitted on your claim indicates that a first action is the link below to view the claim. Please submit the applicable transaction(s) to show your first action and/or to correct previously submitted data as needed.                                                          | past d               | ue. Cl        | ick  |
|   | To see this information, log into your account or click the following ink b navigate directly to the claim in question.                                                                                                    |                      |               |      |
|   | If you need further assistance, please contact [ EDI Team Email Address ].                                                                                                    |                      |               |      |
|   | Minnesota Department of Labor and Industry<br>443 Lafayette Road N., St. Paul, MN 55155<br>Web: www.dl.mn.cov                                                                                                    |                      |               |      |
|   | 2000                                                                                                    |                      |               |      |
|   | Twitter Loga DSubscriber Loga                                                                                                    |                      |               |      |
|   | This email notification is an auto-generated message. Do not reply to the sender. This email may contain confidential or privileged information. If you are not the intended re-<br>person responsible for delivering it to the intended recipient, please notify the Department of Labor and Industry immediately by emailing system.help@state.mn.us and deal<br>this email and the attachments. | cipient,<br>troy all | or the copies | s of |
|   | Reply Forward                                                                                                    |                      |               |      |

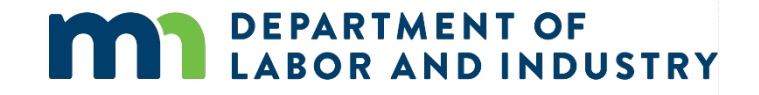

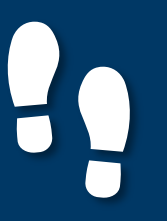

#### **Penalty Details Page**

The Penalty Details page is where you can see all pertinent details to a current penalty. Also, you can take appropriate action on a penalty from this page.

| Insurance Coverage Ga<br>Penalty: PN-05-9191-433 | ap Penalty on Taylor Tools | + Submit Filing | + Object to Penalty |
|--------------------------------------------------|----------------------------|-----------------|---------------------|
| Penalty Details                                  |                            |                 |                     |
| Penalty Type                                     |                            |                 |                     |
| Insurance Coverage Gap                           |                            |                 |                     |
| Due Date                                         |                            |                 |                     |
| 6/30/2020                                        |                            |                 |                     |
| Balance Due                                      |                            |                 |                     |
| \$500.00 due as of 07/01/2020                    |                            |                 |                     |
| Penalty Status                                   | Days to Object             |                 |                     |
| 1                                                | 9                          |                 |                     |
| Responsible Party                                |                            |                 |                     |
| ER-02-5696-950: Taylor Tools                     |                            |                 |                     |
| Penalty Amounts                                  |                            |                 |                     |
| Warning                                          |                            |                 |                     |
| No                                               |                            |                 |                     |
| Total Amount                                     |                            |                 |                     |
| \$1,100.00                                       |                            |                 |                     |
| Additional Details                               |                            |                 |                     |

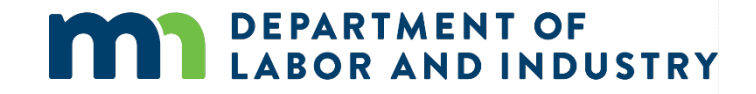

**Object to Penalty Webform** 

- The main focus of the penalty objection webform is to provide the reason for why you are objecting.
- To submit the objection, you also must either attach documents, or provide additional information in the narrative section.

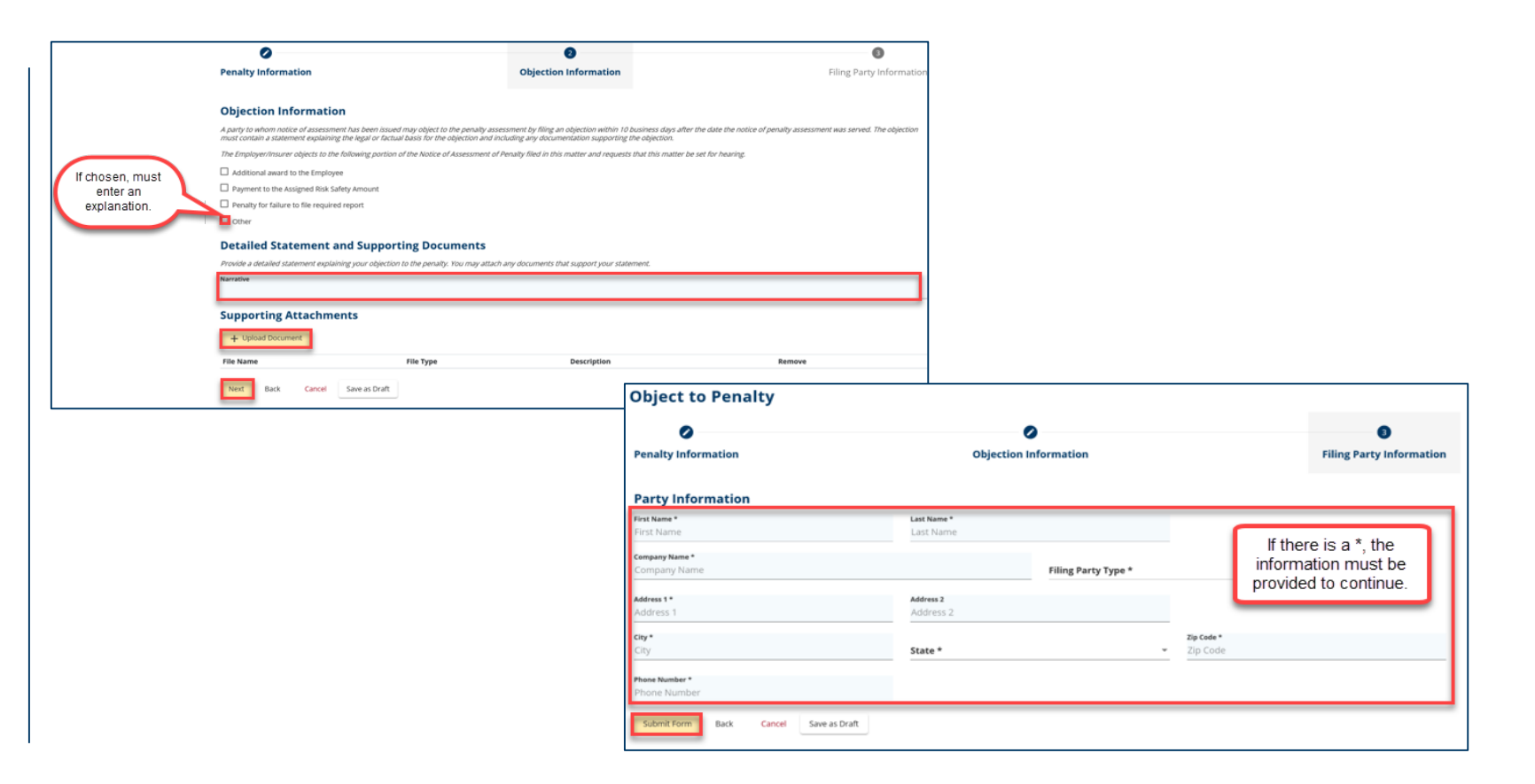

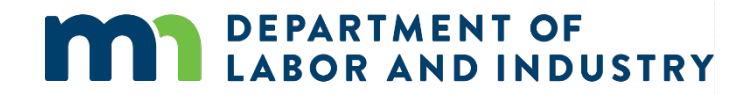

### Demo

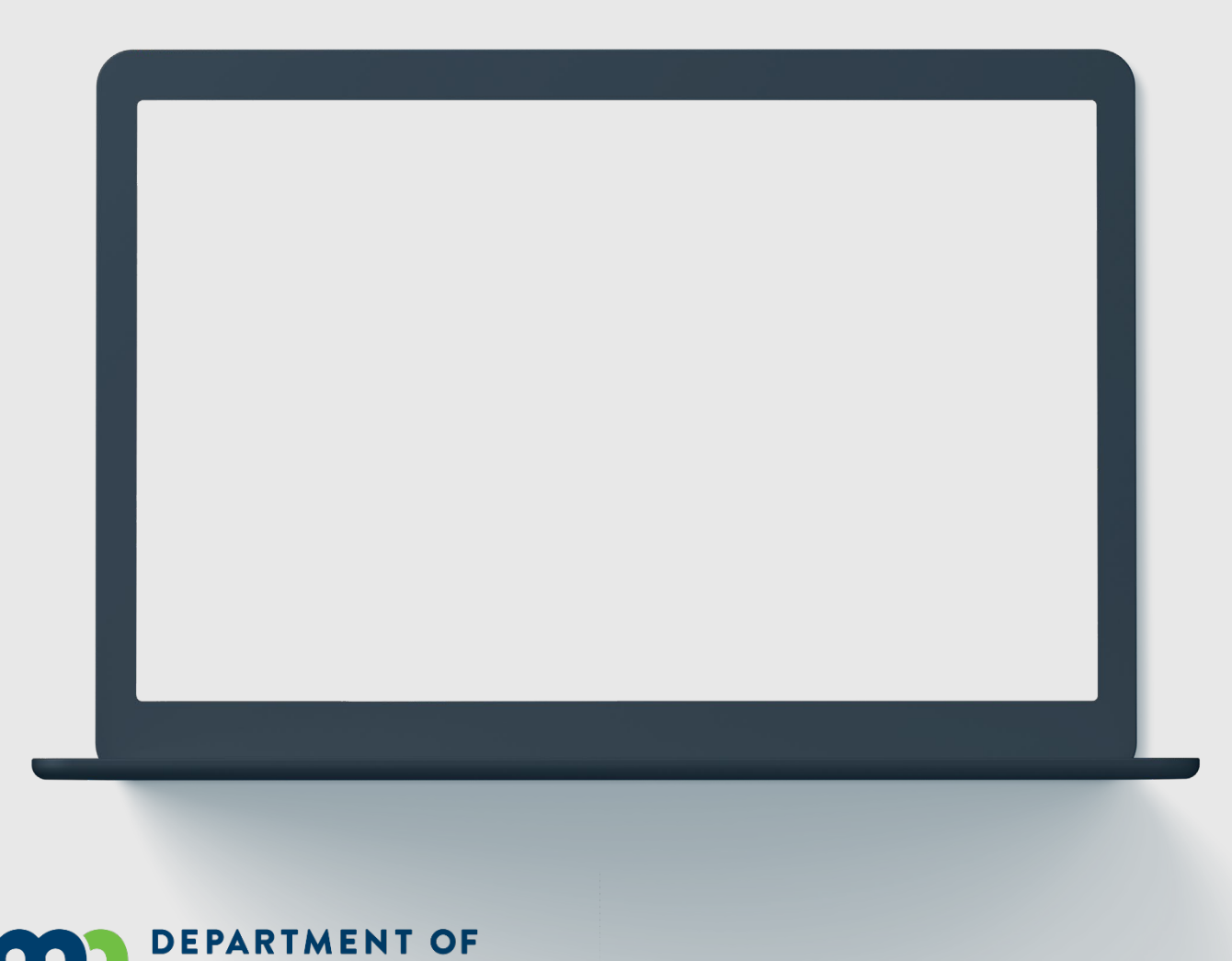

**OR AND INDUSTRY** 

In this demo, you will see how to...

- View a Penalty Details Page
- File the Object to Penalty Webform

### Agenda

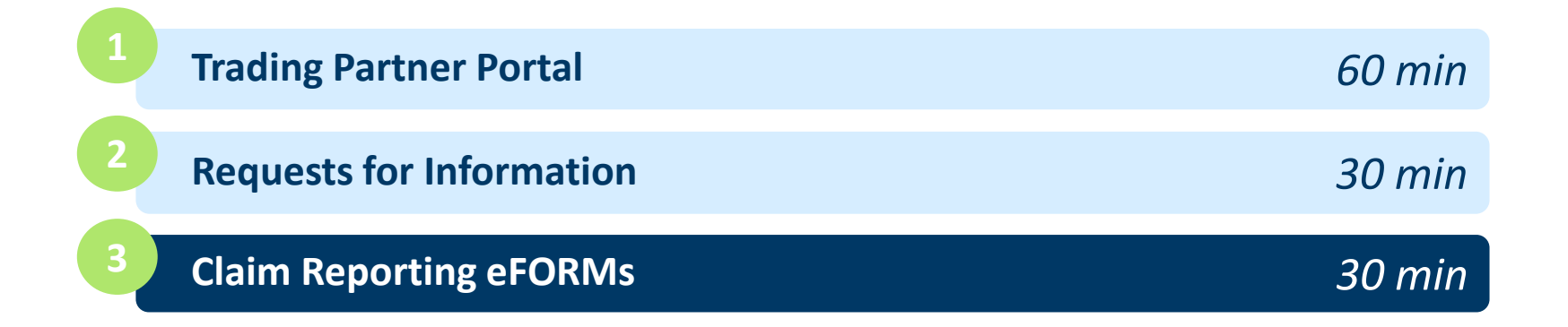

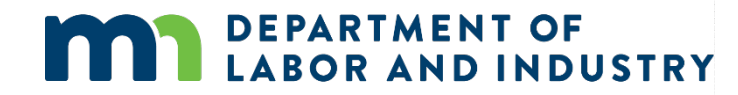

### Claim Reporting eForms

#### Navigating to eForm

- To access, log into Campus with the appropriate external user account. (Ex. A Trading Partner acct)
- Once you have logged in, you will see the Submit eFORM or Webform button in the top right corner of the screen.
- You can choose to use this button for submitting an eFORM or you can choose a specific Claim from your My Queues section and submit an eFORM from the Claim Details page.

**DEPARTMENT OF** 

**ABOR AND INDUSTRY** 

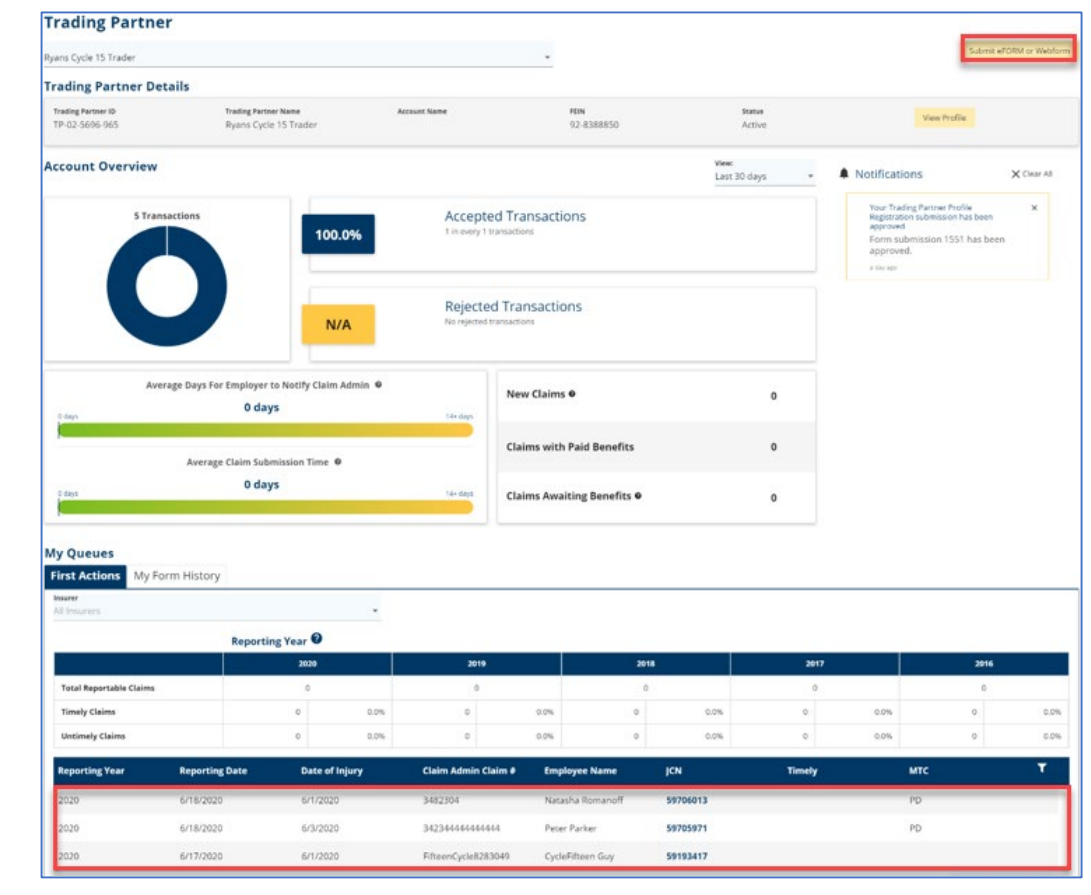

### Claim Reporting eFORMS

**PPD Follow-up Webform** 

- To access, choose PPD Follow Up Webform from the list on the eFORM Submission page.
- The webform will display, just add the required information and click
   Submit Form to complete.

| at would you like to de?<br>omit to Existing Claim |                                                                                                    |                                                                                                    |                                                                                          |
|----------------------------------------------------|----------------------------------------------------------------------------------------------------|----------------------------------------------------------------------------------------------------|------------------------------------------------------------------------------------------|
| Claims<br>05-9705-971 - Peter Parker               |                                                                                                    |                                                                                                    |                                                                                          |
| I Action<br>D Fallow Up Webform                    |                                                                                                    |                                                                                                    |                                                                                          |
|                                                    | Permanent Partial Disability Benefit<br>PPD Benefit Info<br>Promage"<br>% Pero<br>Rating Info                                                                 | Applicable PPD Schedule Bule Number * Applicable PPD Schedule Bule Number                                                             | Total Benefit Amount * \$ Total Benefit Amount                                           |
|                                                    | Medical Report Proin Rating Based On Medical Report                                                                                                    | ninary Rating                                                                                                    |                                                                                          |
|                                                    | Medical Report Medical Report Prefer Report Payment Info Payment Info Payment Info of Person Making Determination Contact Info of Person Making Determination | Medical Report Date<br>Innestypy<br>If there is a *, the<br>information is required<br>to proceed.                                    | Received By insurer Date     modotyyys                                                   |
|                                                    |                                                                                                    | Medical Report Date United yyy   Medical Report Date United yyy  If there is a *, the information is required to proceed.   Last Name | Received By Insurer Date     Immutation     montation      Prace Number     Phane Number |

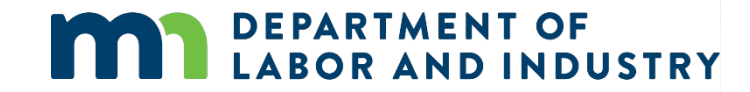

### Claim Reporting eFORMS

**Dependency Webform** 

- To access, choose Dependency Info Webform from the list on the eFORM Submission page.
- The webform will display, just add the required information regarding the employee's dependents and click Submit Form to complete.

| RM Submission                                |                                                                              |                                                                         |                              |                      |
|----------------------------------------------|------------------------------------------------------------------------------|-------------------------------------------------------------------------|------------------------------|----------------------|
| suld you like to do?<br>It to Existing Claim |                                                                              |                                                                         |                              |                      |
| 105-971 - Peter Parker                       |                                                                              | -                                                                       |                              |                      |
| cy Info Webform                              |                                                                              |                                                                         |                              |                      |
|                                              | Employee's Dependent I                                                       | nformation                                                              | 1948 (S)                     |                      |
|                                              | Employee First Name<br>Peter                                                 | Employee Last Name<br>Parker                                            | Employer Name<br>Avengers    |                      |
|                                              | Claim Admin Claim Number<br>34234444444444                                   | Date Of Death                                                           |                              |                      |
|                                              | Please upload any documentation proving dependence<br>Supporting Attachments | y, If applicable.                                                       |                              |                      |
|                                              | File Name                                                                    | File Type                                                               | Description                  | Remove               |
|                                              | Please enter the following information for a                                 | Il of the Employee's dependents, by household                           |                              |                      |
|                                              | Household # *                                                                | First Name     First Name                                               | Last Name                    |                      |
|                                              | Dependent Gender *                                                           | Allocation Percentages Per Person *     Mocation Percentages Per Person |                              | If there is a *, the |
|                                              | Address 1 *<br>Address 1                                                     |                                                                         |                              | to proceed.          |
|                                              | Address 2<br>Address 2                                                       |                                                                         |                              |                      |
|                                              | city*<br>City                                                                | State/Province *                                                        | Postal Code *<br>Postal Code | Country *            |
|                                              | Phone *<br>Phone                                                             | <b>Email</b><br>Email                                                   | Relation To Employee *       |                      |
|                                              | Date of Birth *                                                              | 🗇 Birth Order *                                                         |                              |                      |
|                                              | Full Time Student     Dir                                                    | abled Dependent Receiving Social Security Survivor Ben                  | efits                        |                      |
|                                              | Remove<br>Add Reporter Comp Comp Comp                                        | e caral                                                                 |                              |                      |

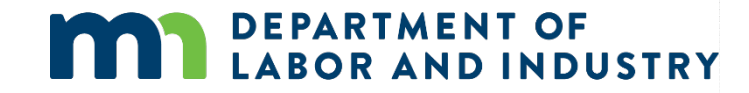

## Claim Reporting eFORMS

#### **Serving Documents**

Some of the webforms in Campus have the ability to serve documents to all parties on the Claim through the Affidavit of Service.

- From the Initiate Dispute webform, you can access the Affidavit of Service webform page.
- To highlight the serving documents functionality, we can see the Affidavit of Service screen and the required information needed to serve parties on the Claim.

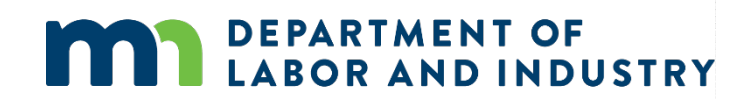

| 0                                                                                                    | 0                                                                                                    |                                                                                                    | 0                                                                                                   | 0                                     |                              | 0                                            | 0                                     |
|----------------------------------------------------------------------------------------------------|----------------------------------------------------------------------------------------------------|----------------------------------------------------------------------------------------------------|----------------------------------------------------------------------------------------------------|---------------------------------------|------------------------------|----------------------------------------------|---------------------------------------|
| Identify Claims                                                                                                    | <b>Identify Parties</b>                                                                                                    | Request a Di                                                                                                   | spute Resolution Service                                                                            | Document Issues in I                  | Dispute                      | Filing Summary & Signature                   | Affidavit of Servi                    |
| Affidavit of Se<br>Parties<br>Select the parties to ser                                                                                                    | ervice                                                                                                    | sses for parties served via n                                                                                  | nail. Click the Add Service Recipient button                                                        | to add parties to the service list.   |                              |                                              |                                       |
| + Add Service Rei                                                                                                    | cipient                                                                                                    |                                                                                                    |                                                                                                    |                                       |                              |                                              |                                       |
| Serve Party                                                                                                    | Name                                                                                                    | Role                                                                                                    | Address                                                                                             | Service Method                        | Service Date                 |                                              |                                       |
| 8                                                                                                    | Natasha Romanoff                                                                                                    | Employee                                                                                                    | 123 West St<br>Saint Paul, MN 55101                                                                 | US Mail                               | Choese a date -<br>6/18/2020 | Ð                                            | Edit Address                          |
| 52                                                                                                    | Avengers                                                                                                    | Employer                                                                                                    | 123 Stark St<br>Saint Paul, MN 55101                                                                | US Mail                               | Choose a date *<br>6/18/2020 | Ð                                            | Edit Address                          |
| 2                                                                                                    | Great Insurance                                                                                                    | Insurer                                                                                                    |                                                                                                    | US Mail                               | Choose a date *<br>6/18/2020 | Ð                                            | Edit Address                          |
|                                                                                                    |                                                                                                    |                                                                                                    |                                                                                                    |                                       | Choose a date *              |                                              |                                       |
| 2                                                                                                    |                                                                                                    | Claim Admin                                                                                                    |                                                                                                    | US Mail                               | 6/18/2020                    | 5                                            | Edit Address                          |
| 53                                                                                                    | Ryans Cycle 15 Trader                                                                                                    | Trading Partner                                                                                                |                                                                                                    | US Mail                               | Choose a date *<br>6/18/2020 | Ð                                            | Edit Address                          |
| Joon clicking Submit, C<br>- Create and merg<br>- Send an email to<br>o serve parties by mail<br>Declaration<br>- I declare under pen<br>- I declare under pen<br>- Idectronic Signat<br>Mease type your First a<br>Jepartment's Vocation<br> | ampus wit:<br>= an ARdnet of Service with your filed do<br>alprafies who necesse service via Campo<br>I you must print a copy of the filed docum<br>sality of perjury that everything that I have<br><b>UTE</b><br>The Bihabilitation unit (VRD).<br>Story * | cument<br>is<br>stated and your Affidavit of Si<br>stated in this document is t<br>MPUS profile. By signing an | inice.<br>rue and correct. Minn: Stat. \$358-116<br>diduting this form, I certify copies of this fo | orm and attachments are being sent    | to the employee, insuren     | , any attorney(s), the Department of Labor a | ind industry and, if required, to the |
| I understand that by Back                                                                                                    | y checking this box, I am legally signing th<br>Save as Draft Preview                                                                                                    | cancel                                                                                                    | firm that the information on this form is to button will                                            | rue, accurate, and complete to the be | st of my knowledge.          |                                              |                                       |

### Demo

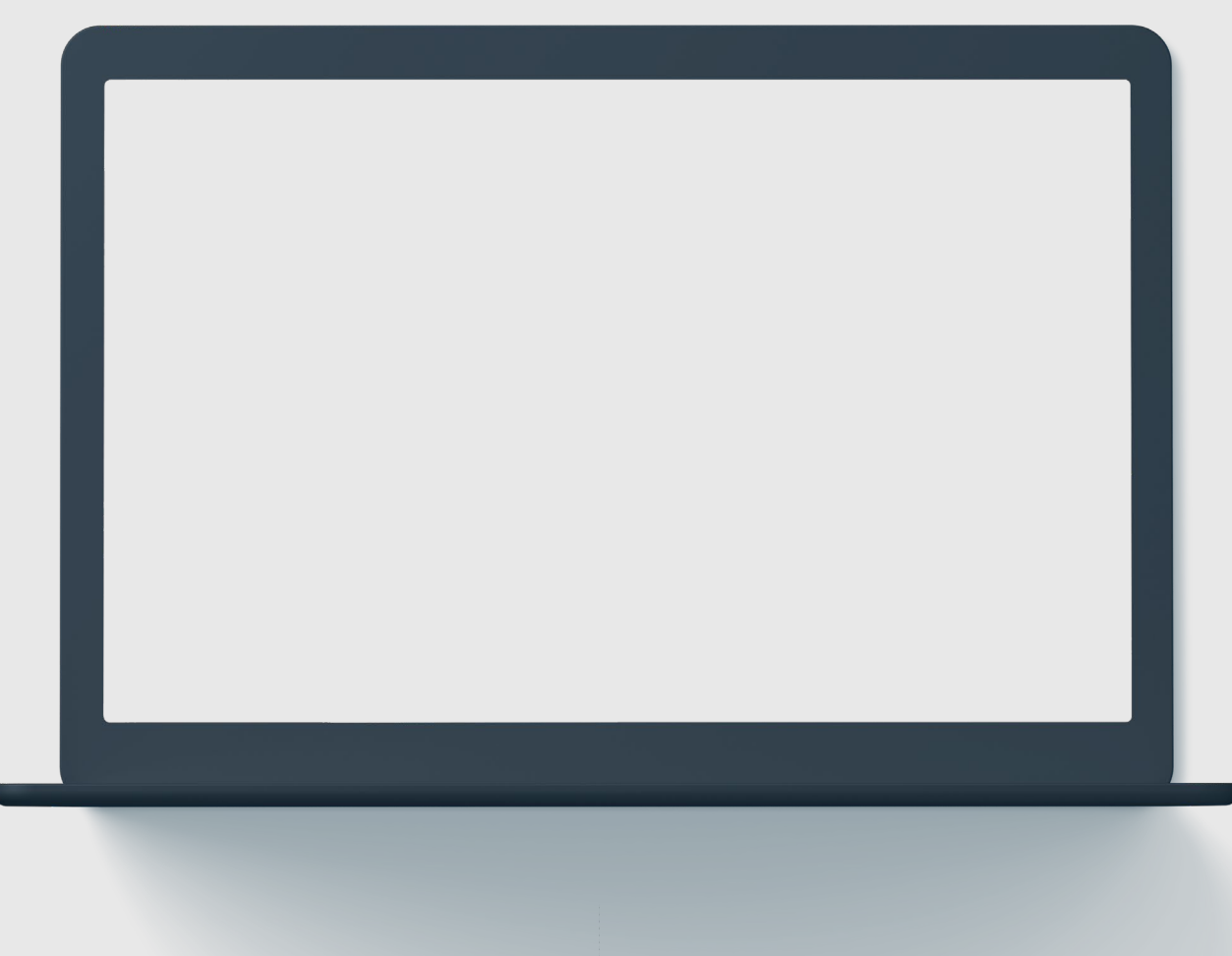

# In this demo, you will see how to...

 View and understand the Dependency, PPD, Discontinuance and Disability Status webform

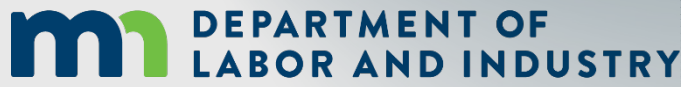

### **Congratulations in completing Trading Partner Overview!**

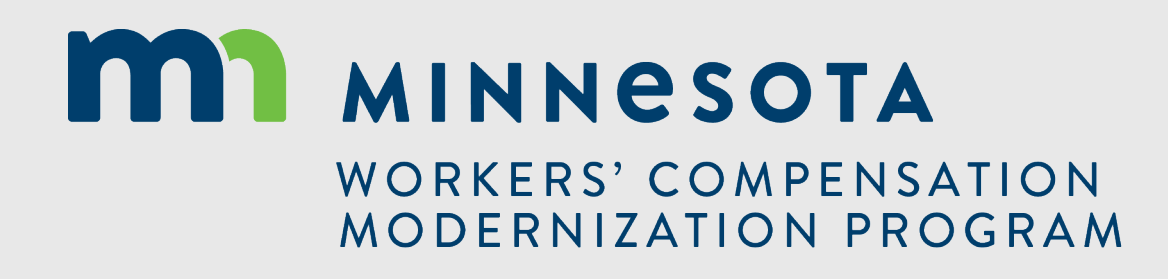